## SMILE Instruction for Reporting

Step 1

Go to:- https://erp.nitw.ac.in/ext/adm/login

Step 2

Follow the below Steps

Contact Details:

For Admissions related quiries : mobile -> 8332969703, email id -> <u>admissions@nitw.ac.in</u> For Technical related quiries : email id -> erp\_support@nitw.ac.in

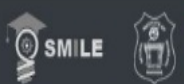

Warangal, Telangana 506004

| Welcome to Admission Portal                                   | Sign In                                                                                                    |
|---------------------------------------------------------------|----------------------------------------------------------------------------------------------------|
|                                                               | Enter your credentials                                                                                          |
|                                                               | Email Id                                                                                                    |
| SOFTWARE FOR MANAGING INSTITUTES<br>OF LEARNING AND EDUCATION | Password                                                                                                    |
|                                                               | Login - Commenter de la commencia de la commencia de la commencia de la commencia de la commencia de la commenc |
|                                                               |                                                                                                    |
|                                                               | New user? Register Here                                                                                         |
|                                                               | Forgot your credentials? Click Here                                                                             |

New user? Register Here

Click on

| Candidate Registration | n                                |  |
|------------------------|----------------------------------|--|
| Email:                 | Mobile No.:                      |  |
| Email                  | Mobile No.                       |  |
| Full Name:             | Date of birth:                   |  |
| Full Name              | Date of birth                    |  |
|                        | Verify<br>Existing user? Sign In |  |

Enter the Email, Mobile No, Full Name & Date of Birth. The data must be entered same as provided during *application*.

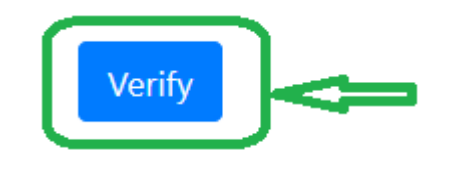

Then click on

|                          | Mobile No.:                                                                |  |
|--------------------------|----------------------------------------------------------------------------|--|
| sudiptafresher@gmail.com | 9876543210                                                                 |  |
| Full Name:               | Date of birth:                                                             |  |
| Sudipta                  | 12/09/1989                                                                 |  |
|                          | A token and an off have been sent to the emained                           |  |
|                          |                                                                            |  |
| Password: Password       | sudiptatresher@gmail.com and the mobile no 9876543210<br>for verification. |  |
| Password:<br>Password    | sudiptatresher@gmail.com and the mobile no 9876543210<br>for verification. |  |

Email Token and OTP will be sent to your registered email as two separate mails.

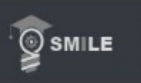

| Candidate Registration                                                           |                             |
|----------------------------------------------------------------------------------|-----------------------------|
| Email:                                                                           | Mobile No.:                 |
| sudiptafresher@gmail.com                                                         | 9876543210                  |
| Full Name:                                                                       | Date of birth:              |
| Sudipta                                                                          | 12/09/1989                  |
| Email Token:<br>ZcIILs9fKZi7S2OJZkblvwdHJuTs5ixHo/aBTpPCHFqFxj7edzI5SO99lokV6BcL | OTP:<br>21609915            |
| Password:                                                                        | Confirm Password:           |
|                                                                                  |                             |
| Existin                                                                          | Sign Up<br>ng user? Sign In |

Enter the Email Token and OTP sent to the registered email. create your own password and Confirm Password (Password

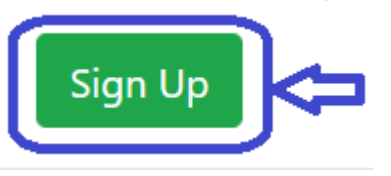

should be Alphanumeric only) then click on

| Email:                   | Mobile No.:            |
|--------------------------|------------------------|
| sudiptafresher@gmail.com | 9876543210             |
| Full Name:               | Date of birth:         |
| Sudipta                  | 12/09/1989             |
| Password:                | Now you can login.     |
|                          | Existing user? Sign In |

After Successful Registration the above message will be displayed. Then click on

Existing user? Sign In

| SMILE | NATIONAL INSTITUTE OF TECHNOLOGY WARANGAL<br>Warangal, Telangana 506004 |                  |                                                                       |
|-------|-------------------------------------------------------------------------|------------------|-----------------------------------------------------------------------|
|       | Welcome to Admission Portal                                             | Sigr             | n In                                                                  |
|       |                                                                         | Ente             | r your credentials                                                    |
|       | SOFTWARE FOR MANAGING INSTITUTES                                        | ≥ <mark>2</mark> | Email Id<br>Password                                                  |
|       |                                                                         |                  | Login                                                                 |
|       |                                                                         |                  | New user? <b>Register Here</b><br>Forgot your credentials? Click Here |

Enter the Email ID and Password set during registration and then Click on

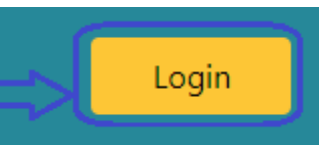

| Swill South  | E NATIONAL INSTITUTE OF TECHN<br>Warangal, Telangana 506004             | IOLOGY WARANGAL                                    |                  |                                                                                       |              |             |                |
|--------------|-------------------------------------------------------------------------|----------------------------------------------------|------------------|---------------------------------------------------------------------------------------|--------------|-------------|----------------|
| Welcome      | Sudipta <b>номе Logout</b>                                              |                                                    |                  |                                                                                       |              | ADM         | IISSION PORT   |
| Active Ac    | vertisements My Applications                                            |                                                    |                  |                                                                                       |              |             |                |
|              |                                                                         |                                                    |                  |                                                                                       |              | Search      |                |
| SI. No.<br>1 | Advertisement No.<br>Admission for Ph.D program of July-2022<br>session | Admission for Ph.D program of July-2022<br>session | Open Advt.<br>No | PhD                                                                                   | Jul 31, 2022 | Aug 3, 2022 | Apply<br>Apply |
| 2            | Admission for MBA Program of academic year 2022-23                      | Admission for MBA Program of academic year 2022-23 | No               | M.B.A. is based on CAT/ MAT score followed by group discussion and personal interview | Jul 31, 2022 | Aug 4, 2022 | Apply          |
| Showing      | 1 to 2 of 2 rows                                                        |                                                    |                  |                                                                                       |              |             |                |
|              |                                                                         |                                                    |                  |                                                                                       |              |             |                |

After sign in, select your concerned advertisement click on

| <b>б</b> ям | LE Warangal, Telangana 506004                      | ARANGAL                       |           | ور المور ور الارتيان                                |         |         |        |        |                                |                        |                      |       |
|-------------|----------------------------------------------------|-------------------------------|-----------|-----------------------------------------------------|---------|---------|--------|--------|--------------------------------|------------------------|----------------------|-------|
|             |                                                    |                               | Your Pr   | ogram Choice Verification                           |         |         |        | ~      |                                |                        |                      |       |
|             | ne Sudipta HOME LOGOUT                             |                               | _         |                                                     |         | Search: |        |        |                                |                        |                      |       |
| Activo      | Valuarticomente Alus Applications                  |                               | SI<br>No. | Program                                             | Session | Degree  | Choice | Action |                                |                        |                      |       |
| Active      |                                                    | _                             | 1         | PhD in Mathematics                                  | 2022    | PhD     |        | D      |                                |                        |                      |       |
|             |                                                    |                               | 2         | PhD in Computer Science and<br>Engineering          | 2022    | PhD     | 1 =    |        |                                |                        | Search               |       |
| SI. I       | o. Advertisement No.                               | Description                   | 3         | PhD in Civil Engineering                            | 2022    | PhD     |        |        |                                | Application Start Date | Application End Date | Apply |
| 1           | Admission for Ph.D program of July-2022 session    | Admission for Ph.D program of |           |                                                     |         |         |        |        |                                | Jul 31, 2022           | Aug 3, 2022          | Apply |
| 2           | Admission for MBA Program of academic year 2022-23 | Admission for MBA Program o   | 4         | PhD in Mechanical Engineering                       | 2022    | PhD     |        |        | cussion and personal interview | Jul 31, 2022           | Aug 4, 2022          | Apply |
| Show        | ng 1 to 2 of 2 rows                                |                               | 5         | PhD in Electrical Engineering                       | 2022    | PhD     |        |        |                                |                        |                      |       |
|             |                                                    |                               | 6         | PhD in Electronics and Communication<br>Engineering | 2022    | PhD     |        |        |                                |                        |                      |       |
|             |                                                    |                               | 7         | PhD in Chemical Engineering                         | 2022    | PhD     |        |        |                                |                        |                      |       |
|             |                                                    |                               | 8         | PhD in Metallurgical and Materials<br>Engineering   | 2022    | PhD     |        |        |                                |                        |                      |       |
|             |                                                    |                               | 9         | PhD in Biotechnology                                | 2022    | PhD     |        |        |                                |                        |                      |       |
|             |                                                    |                               | 10        | PhD in Physics                                      | 2022    | PhD     |        | D      |                                |                        |                      |       |
|             |                                                    |                               | 11        | PhD in Chemistry                                    | 2022    | PhD     |        |        |                                |                        |                      |       |
|             |                                                    |                               | 12        | PhD in Management                                   | 2022    | PhD     |        | D      |                                |                        |                      |       |
|             |                                                    |                               | 13        | PhD in Humanities and Social Science                | 2022    | PhD     |        |        |                                |                        |                      |       |
|             |                                                    |                               | Showing 1 | to 13 of 13 entries                                 |         |         |        | Select |                                |                        |                      |       |

Select the program belongs to you and put choice as "1" and click on

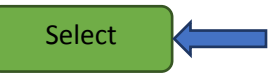

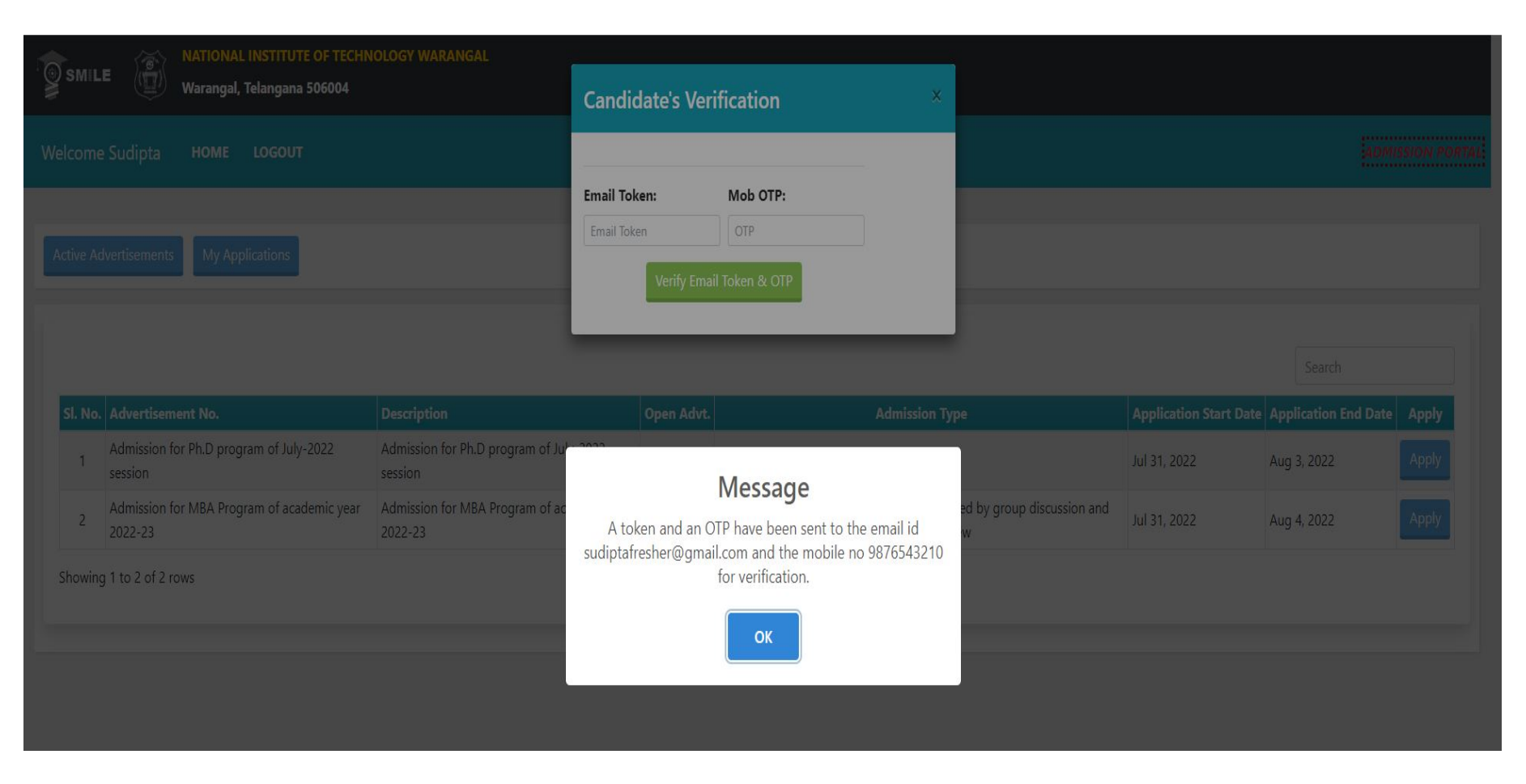

Candidate's Verification popup will be displayed, **Email Token** and **OTP** will be sent to your registered email ID as two separate mails.

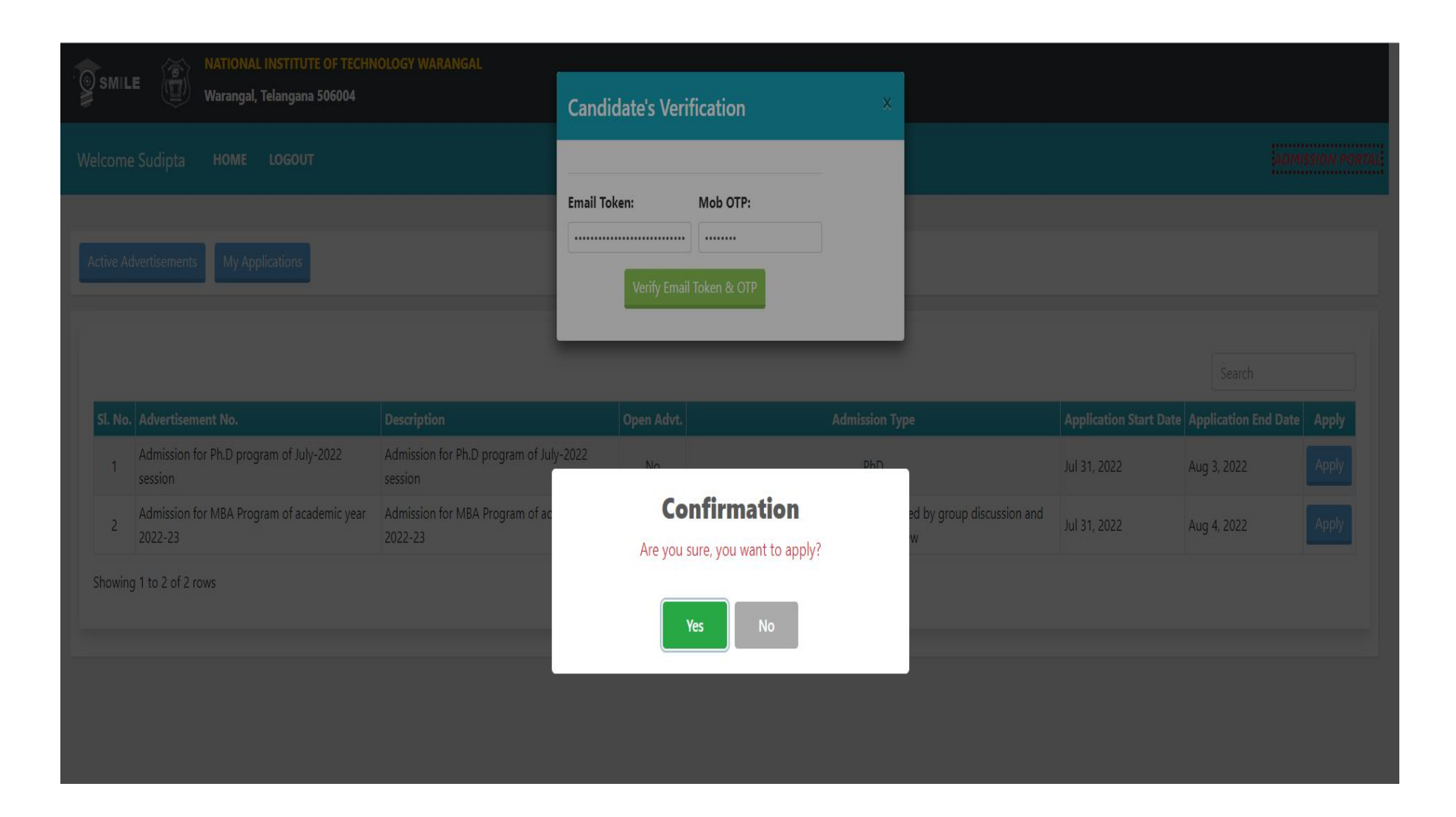

Enter the Email Token and OTP sent to the registered email and click on "Verify Email Token & OTP"

After successful verification Confirmation on click on "Yes".

| SMILE    | E Warangal, Telangana 506004                          | NOLOGY WARANGAL                                    |           |                                                                                       |                        |             |             |
|----------|-------------------------------------------------------|----------------------------------------------------|-----------|---------------------------------------------------------------------------------------|------------------------|-------------|-------------|
| lcome    | Sudipta <b>номе Logout</b>                            |                                                    |           |                                                                                       |                        | ä           | omission po |
| tive Adv | vertisements My Applications                          |                                                    |           |                                                                                       |                        |             |             |
| SI No.   | Advartisement No.                                     | Description                                        | Onen Adut | Admircian Turno                                                                       | Application Start Date | Search      | a Annhu     |
| 1        | Admission for Ph.D program of July-2022<br>session    | Admission for Ph.D program of July-2022<br>session | No        | PhD                                                                                   | Jul 31, 2022           | Aug 3, 2022 | Applied     |
| 2        | Admission for MBA Program of academic year<br>2022-23 | Admission for MBA Program of academic year 2022-23 | No        | M.B.A. is based on CAT/ MAT score followed by group discussion and personal interview | Jul 31, 2022           | Aug 4, 2022 | Apply       |
| Showing  | 1 to 2 of 2 rows                                      |                                                    |           |                                                                                       |                        |             |             |

After confirmation check your application status must be shown as

. Then click on "My Applications".

| Welcome Sudipta HOME LOGOUT                                                                                   | ADMISSION PORT |
|----------------------------------------------------------------------------------------------------|----------------|
| My Applications Active Advertisements My Applications                                                         |                |
| Not yet Verified                                                                                              |                |
| ∑ PhD                                                                                                    | View Cancel 🗉  |
| Session : 2022 , Odd<br>Application Number : Admission for Ph.D program of July-2022 session                  |                |
| Applied On : Jul 31, 2022 7:22:36 PM<br>Admission for Ph.D program of July-2022 session                       |                |
| PhD in Mathematics     PhD in Computer Science and Engineering                                                | Add •          |
| 3 PhD in Civil Engineering                                                                                    |                |
| PhD in Mechanical Engineering                                                                                 | Add O          |
| <ul> <li>S PhD in Electrical Engineering</li> <li>PhD in Electronics and Communication Engineering</li> </ul> | Add 👁          |
| <ul> <li>PhD in Chemical Engineering</li> <li>PhD in Metallurgical and Materials Engineering</li> </ul>       | Add 👁          |
| 9 PhD in Biotechnology                                                                                        | Add \ominus    |
| 11 PhD in Chemistry                                                                                           | Add 👁          |
| 12 PhD in Management 13 PhD in Humanities and Social Science                                                  | Add ⊖          |
| Personal Education Document Upload                                                                            |                |
|                                                                                                    |                |

Then click on "View" to proceed.

|          | Personal Details                                      |                                                                     |
|----------|-------------------------------------------------------|---------------------------------------------------------------------|
| Personal | Full Name Sudiota                                     | *Name Should be as per 10th Certificate                             |
|          |                                                       |                                                                     |
|          | PWD Status Category Select PWD Status Category        | Blood Group     Select Your Blood Group                             |
|          | Date Of Birth 12-Sep-1989                             | Gender Select Your Gender -                                         |
|          | Nationality Indian                                    | Marital Status Select Your Marital Status                           |
|          | Guardian's Name Enter your Father's / Guardian's Name | Emergency Phone No Enter your Emergency Phone No                    |
|          | Guardian's Occupation Guardian's Occupation           | Relationship With Guardian Relationship With Guardian               |
|          | Guardian's Phone Number Guardian's Phone Number       | Guardian's Alternate Phone Number Guardian's Alternate Phone Number |
|          | Guardian's Email Guardian's Email                     | Guardian's Address Guardian's Address                               |
|          | Guardian's City/Village Guardian's City/Village       | Guardian's Police/Station Guardian's Police Station.                |
|          | Guardian's District Guardian's District.              | Guardian's State Guardian's State.                                  |
|          | Guardian's PinCode Guardian's PinCode.                | Guardian's Country Select Your Guardian's Country                   |
|          | Save Personal Details                                 |                                                                     |
|          | Communication Details                                 |                                                                     |
|          | Your Email sudiptafresher@gmail.com                   | Alternate Email Alternate Email                                     |
|          | Phone Number 9876543210                               | Alternate Number Alternate Number                                   |
|          | Present Address Present Address                       | Present City/Village Present City/Village                           |
|          | Present Police Station Present Police Station         | Present District Present District                                   |
|          | Present State Present State                           | Present Zipcode Present PinCode/Zipcode                             |
|          | Present Country Select Your Present Country           | Same As Present Address                                             |
|          | Permanent Address Permanent Address                   |                                                                     |
|          | Permanent City/Village Permanent City/Village         | Permanent Police Station Permanent Police Station                   |
|          | Permanent District Permanent District                 | Permanent State Permanent State                                     |
|          | Permanent Zipcode Permanent PinCode/Zipcode           | Permanent Country         Select Your Permanent Country             |
|          | Save Communication Details                            |                                                                     |

By selecting each left panel in **chronological order** (Personal, Education, Fee Details, Document upload and Freeze Application etc...). Fill up all the details.

| Qualification            | Name                     | Board/university      | Discipline      | Passing Year | Percentage          | CGPA      | Highest | Delete |
|--------------------------|--------------------------|-----------------------|-----------------|--------------|---------------------|-----------|---------|--------|
| Qualification Level *    | Enter Qualification Name | Your Board/University | Your Discipline | Passing Year | Percentage Of marks | Your CGPA | O Set   |        |
|                          |                          |                       |                 |              |                     |           |         |        |
| Save Educational Details | ŝ                        |                       |                 |              |                     |           |         |        |
|                          |                          |                       |                 |              |                     |           |         |        |

| SMILE       MATIONAL INSTITUTE OF TECHNOLOGY WARANGAL         Warangal, Telangana 506004                                                               |                                                                                                    |                                                                        |                                                                                           |                    |                                             |      |             |                  |
|----------------------------------------------------------------------------------------------------|----------------------------------------------------------------------------------------------------|------------------------------------------------------------------------|-------------------------------------------------------------------------------------------|--------------------|---------------------------------------------|------|-------------|------------------|
| Welcome Sudipta Manna HOME LOGOUT                                                                                                    |                                                                                                    |                                                                        |                                                                                           |                    |                                             |      |             | ADMISSION PORTAL |
| <ul> <li>My Applications</li> <li>Personal</li> <li>Education</li> <li>Payment Details</li> <li>Document Upload</li> <li>Freeze Application</li> </ul> | Institute Fee Details<br>Transaction Id/Reference No. :                                                                                                    | ref001                                                                 |                                                                                           | Save Institute Pay | Transaction Date : 11/08/2<br>yment Details | 2022 | Amount: 600 | )                |
|                                                                                                    | Hostel Fee Details       After completing the payment using the belo      Circk STATE BANK COLLECT to pay      Enter the payment details and upload the scr  Transaction Id/Reference No.:  Payment Slip (PDF file, maximum 1 MB): | w link, candidates are advise<br>eenshot in the payment deta<br>ref002 | d to take the screenshot of the transaction<br>ils section.<br>Choose File No file chosen | details.           | Transaction Date 11/15/2                    | 2022 | Amount : 60 |                  |
|                                                                                                    |                                                                                                    |                                                                        |                                                                                           | Save Hostel Pay    | ment Details                                |      |             |                  |

| Personal Education |                                                       | * Only PDF documents may be uploaded ** |         |
|--------------------|-------------------------------------------------------|-----------------------------------------|---------|
|                    | Class X Certificate [Max 500 Kb] *                    | Choose File No file chosen              | Upload  |
|                    | Class XII Certificate [Max 500 Kb] *                  | Choose File No file chosen              | Uptrail |
|                    | Provisional/Degree Certificate [Max 500 Kb] *         | Choose File No file chosen              | Uptood  |
|                    | Cast Certificate (SC/ST/OBC/EWS) [Max 500 Kb]         | Choose File No file chosen              | Upland  |
|                    | Relieving Certificate (If Employed) [Max 500 Kb]      | Choose File No file chosen              | Upload  |
|                    | Score Card of GATE/UGC NET/CAT/GMAT/CSIR [Max 500 Kb] | Choose File No file chosen              | Upload  |
|                    | Transfer Certificate [Max 500 Kb] *                   | Choose File No file chosen              | Uptraat |
|                    | Migration Certificate [Max 500 Kb]                    | Choose File No file chosen              | Uptroof |
|                    | Aadhaar Card [Max 500 Kb] *                           | Choose File No file chosen              | Upload  |
|                    | Proof of Student Bank Account in SBI [Max 500 Kb] *   | Choose File No file chosen              | Upfoad  |
|                    | Payment Slip [Max 500 Kb] *                           | Choose File No file chosen              | Upload  |
|                    |                                                       |                                         |         |

## Upload the required documents.

| SMILE                                      | NATIONAL INSTITUTE OF TECHNOLOGY WARANGAL<br>Warangal, Telangana 506004 |                  |
|--------------------------------------------|-------------------------------------------------------------------------|------------------|
| Welcome Sudipta                            | HOME LOGOUT                                                             | ADMISSION PORTAL |
| My Applications     Personal     Education | Freeze Application                                                      |                  |
| Freeze Application                         |                                                                         |                  |

| Application Verified<br>NA                                                                                              |                                 |
|----------------------------------------------------------------------------------------------------|---------------------------------|
| Session : 2021 , Odd Application Number : Admission for PhD Applied On : Jul 7, 2022 11:31:00 AM Admission for PhD 2022 | View  Freeze Application        |
| 1 Computer Science<br>2 PhD Program                                                                                     | Add Choice 1 Freeze Application |
| Personal Education Document Upload                                                                                      |                                 |

Once the application is freezed, check all sections must be changed from red to green color.

| SMILE Warangal, Telangana 506004                                               |                   |
|--------------------------------------------------------------------------------|-------------------|
| Welcome Sudipta Manna номе Logouт                                              | ADMISSION PORT    |
|                                                                                |                   |
| Active Advertisements My Applications                                          |                   |
| Application Verified<br>Candidate Unique Id: 22112001<br>Print Profile Details |                   |
| E B.Tech based on the relative performance in the Joint Entrance Examination   | View 👁 Cancel 🖬   |
| Session : 2022 , Odd                                                           |                   |
| Application Number : Admission for B. lech through JoSAA/CSAB                  |                   |
| Admission for B.Tech though JFF(Mains)                                         |                   |
| 1 Biotechnology 2 Chemical Engineering                                         | Add 💽             |
| 3 Civil Engineering                                                            | Add 👁 -           |
| Computer Science and Engineering                                               | Choice 1 Cancel 🗷 |
| S Electrical and Electronics Engineering                                       | Add 🚱             |
| Personal Education Payment Document Upload                                     |                   |

Note:- After verification, take the printout of your profile on A4 sheet, Bring the same during physical reporting. Originals and One set of scanned certificates should be submitted at the time of reporting.